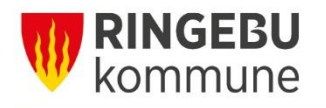

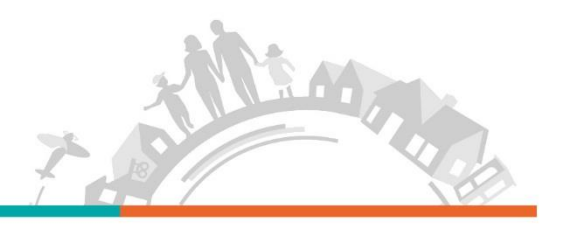

# Brukerveiledning reiseregninger (Visma.Net.Expense) for politikere i Ringebu kommune

Folkevalgte i Ringebu kommune skal registrere møtegodtgjørelse, km-godtgjørelse og evt. tapt arbeidsfortjeneste på Visma.net Expense. Faste godtgjørelser blir utbetalt av lønningskontoret.

**PÅLOGGING:** Gå via hjemmesiden til Ringebu kommune: http://www.ringebu.kommune.no og velg «Politikk». Trykk på «For folkevalgte» og deretter velger du «Visma.net Expense», ny side åpnes hvor du logger deg på med din e-postadresse og passord for Visma.net Expense.

eller

## PÅLOGGING: (ekstern)

Internettadresse: https://www.visma.net/no/ Brukernavn: mailadresse Passord: fås ved første gangs pålogging eller glemt passord

#### Generelt

- Når du starter registrering av bilag er det viktig at du velger riktig stilling som er knyttet mot riktig ansvar og tjeneste. Dette kan du endre i nedtrekkmenyen under stillinger. Riktige ansvar er 100 (politiske styringsorgan), 102 (kontrollutvalg), 106 (valg), 108 (eldrerådet) og 119 (kommunereform).
- Hurtigguiden som ligger ute til høyre er et fint hjelpemiddel til registreringen.
- Dersom du avbryter utfyllingen av en reiseregning, må du gå inn på den **samme** regningen når du skal fullføre. Trykk på «Endre» og fortsett på samme regning
- Husk «Legg til» eller «Lagre» underveis i prosessen.
- Nødvendige vedlegg må legges ved elektronisk. Dette gjør du ved å skanne og lagre dokumentet på din egen PC slik at du finner det igjen der. Du kan også laste ned appen Visma Attach til din smarttelefon og ta bilde av dokumentet for å legge ved

Kjørebok (brukes til km-godtgjørelser)

- Opprett kjørebok, i feltet beskrivelse legger du inn f.eks. Kjørebok januar. Legg inn dato, type kjøretøy, kjørelengde, detaljert reiserute, formål for kjøring. Trykk på «legg til» for å få registrert flere turer
- Hvis det kjøres ekstra i forhold til omkjøring, legg inn formål for omkjøring
- Passasjerer, det legges inn en og en passasjer med km, velg + for ny linje

#### Utlegg

- I feltet Beskrivelse legger du inn f.eks Møter januar
- Velg utlegg etter nedtrekk (trykk page down for flere valg, ligger alfabetisk)

# Møtegodtgjørelse for de som IKKE har fast godtgjørelse

- Legg inn dato, beløp i henhold til vedtatte satser og type møte.
- Skal du registrere flere møter, trykk «legg til» for hver møte.

# Tapt arbeidsfortjeneste legitimert

- Legg inn dato, beløp og type møte.
- Trykk på «vedlegg», legg ved dokumentasjon på tapt arbeidsfortjeneste fra arbeidsgiver se skjema på våre hjemmesider under «for folkevalgte» og «møtegodtgjørelse». Skal være underskrevet av arbeidsgiver.
- Vedlegget kan du skanne inn, eller bruk appen Visma attach. Trykk så på «legg til». Husk å legge inn antall timer for reell møtetid. Ved møtevarighet under 4 timer må du også legge til en time på hver side av møtet (ref Forskrift om rettigheter og plikter for folkevalgte i Ringebu kommune § 2-3).

## Tapt arbeidsfortjeneste ulegitimert

- gjelder folkevalgte som er selvstendig næringsdrivende eller uten fast lønnet arbeid som studenter, hjemmeværende og pensjonister.
- Legg inn dato, beløp jfr. vedtatte satser og type møte. Husk å legge inn antall timer for reell møtetid. Ved møtevarighet under 4 timer må du også legge til en time på hver side av møtet (ref Forskrift om rettigheter og plikter for folkevalgte i Ringebu kommune § 2-3).

Parkeringsavgift fra automater og parkeringshus samt bomutgifter skal ikke dokumenteres.

## Kontaktpersoner:

Formannskapssekretær Betty Ann Stennes Fretheim, e-post: betty.ann.stennes.fretheim@ringebu.kommune.no

Lønningskontoret ved Maj Kristin Bjørkheim, e-post: maj.kristin.bjorkheim@ringebu.kommune.no